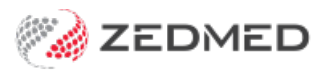

## Resolving incorrectly receipted accounts

Last Modified on 05/12/2024 8:05 am AEDT

If a payment is receipted to the wrong account, you need to reverse the payment then receipt that amount to the correct bank account.

In this example, you can see a payment was receipted to the practice account **BNK** and then to the doctor's account **BK2**. This will show as a Transfer In / Transfer Out in the Banking Report. In the following steps, we will reverse this payment and receipt the correct bank account.

| Payer Hollo | oway, Knut   | Pay<br>Payment Date | Payments     < All> <ul> <li>Payment Only</li> <li>Full Details</li> <li>Payment Date Period</li> <li>31/07/2022</li> <li>To</li> <li>31/07/2023</li> <li>To</li> </ul> <li>Full Details</li> |       |         |         |  |
|-------------|--------------|---------------------|----------------------------------------------------------------------------------------------------|-------|---------|---------|--|
|             |              | F                   | Payments                                                                                                    |       |         |         |  |
| Receipt     | # Date       | Time                |                                                                                                    | Staff | Value ( | redits  |  |
| ⊿ <b>R</b>  | 86 31/07/20  | 23 14:26            |                                                                                                    | PD    | 1372.00 | 1300.70 |  |
| -F          | BNK DIRECT D | EPOSIT              |                                                                                                    |       | 1372    | .00     |  |
| -C          | 31/07/20     | 23 In Banklist : BN | K                                                                                                    | PD    |         | 1300.70 |  |
| <b>T</b>    | 31/07/20     | 23 BNK> BK2         | 71.30                                                                                                    | PD    |         |         |  |
| ⊳-R         | 85 31/07/20  | 23 14:22            |                                                                                                    | PD    | 1372.00 | 1300.70 |  |
| Þ <b>R</b>  | 58 31/05/20  | 23 09:25            |                                                                                                    | PD    | 153.80  | 0.00    |  |
| ⊳-₽         | 57 31/05/20  | 23 09:22            |                                                                                                    | PD    | 169.40  | 0.00    |  |

## Step 1 - reverse the payment.

- 1. Open the Patient's record.
- 2. Select Acc Enquiry.
- 3. Select the Payments button. The Payment Enquiry screen will open.
- 4. Select the receipt.
- 5. Select **Reverse Allocation**, and confirm.

| Payments           Receipt #         Date         Time         Staff         Value         Cr           a         R         86 31/07/2023 14:26         PD         1372.00           F         BNK DIRECT DEPOSIT         1372.1         1372.0           T         31/07/2023 In Banklist: BNK         PD         1372.00           F         BNK DIRECT DEPOSIT         1372.00         PD           T         31/07/2023 BNK> BK2         71.30         PD           -R         85 31/07/2023 14:22         PD         1372.00           Confirm         X         PD         153.80           PD         78.00         PD         78.00           Ob you wish to reverse all allocation from payment #86?         PD         0.000      | edits<br>1300.70<br>00<br>1300.70<br>1300.70  |
|----------------------------------------------------------------------------------------------------|-----------------------------------------------|
| Receipt #         Date         Time         Staff         Value         Cr           I+R         86 31/07/2023 14:26         PD         1372.00         PD         1372.00           I+F         BNK DIRECT DEPOSIT         1372.0         1372.0         1372.0           I+C         31/07/2023 In Banklist : BNK         PD         1372.00         PD           I+R         85 31/07/2023 14:22         PD         1372.00         PD           I+R         85 31/07/2023 14:22         PD         153.80         PD           I+R         0 you wish to reverse all allocation from payment #86?         PD         0.000         0.000                                                                                                | redits<br>1300.70<br>00<br>1300.70<br>1300.70 |
| R         86 31/07/2023 14:26         PD         1372.00           F         BNK DIRECT DEPOSIT         1372.1           C         31/07/2023 IN Banklist : BNK         PD           T         31/07/2023 INK> BK2         71.30         PD           -R         85 31/07/2023 14:22         PD         1372.00           Confirm         X         PD         169.40           PD         169.40         PD         78.00           PD         78.00         PD         78.00           PD         71.30         PD         0.000                                                                                                    | 1300.70<br>00<br>1300.70<br>1300.70           |
| -F         BNK DIRECT DEPOSIT         1372.0           -C         31/07/2023 In Banklist: BNK         PD           -T         31/07/2023 INK> BK2         71.30           -R         85 31/07/2023 14:22         PD           0         Confirm         X           PD         169.40           PD         78.00           PD         78.00           PD         78.00           PD         78.00           PD         71.30                                                                                                    | 00<br>1300.70<br>1300.70                      |
| C         31/07/2023         In Banklist: ENK         PD           T         31/07/2023         BNK>         BK2         71.30         PD           -R         85         31/07/2023         14:22         PD         1372.00           Confirm         X         PD         153.80         PD         169.40           PD         78.00         PD         78.00         PD         71.30           O you wish to reverse all allocation from payment #86?         PD         0.00         9D         71.30                                                                                                    | 1300.70                                       |
| T         31/07/2023         BNK        >         BK2         71.30         PD           -R         85         31/07/2023         14:22         PD         1372.00           Confirm         X         PD         153.80         PD         169.40           PD         169.40         PD         78.00         PD         78.00           Do you wish to reverse all allocation from payment #86?         PD         0.000         PD         71.30                                                                                                    | 1300.70                                       |
| R         85 31/07/2023 14:22         PD         1372.00           Confirm         X         PD         153.80           PD         169.40         PD         78.00           PD         Do you wish to reverse all allocation from payment #867         PD         71.30                                                                                                    | 1300.70                                       |
| Confirm         X         PD         153.80           PD         169.40         PD         78.00           PD         pp         90.00         90.00           PD         pp         71.30         90.71.30                                                                                                    |                                               |
| PD         169.40           PD         78.00           PD         0.00           PD         71.30                                                                                                    | 0.00                                          |
| PD         78.00           PD         0.00           Do you wish to reverse all allocation from payment #86?         PD         0.00           PD         71.30         PD         71.30                                                                                                    | 0.00                                          |
| Do you wish to reverse all allocation from payment #86?     Do you wish to reverse all allocation from payment #86?     Do you wish to reverse all allocation from payment #86?     Do you wish to reverse all allocation from payment #86?     Do you wish to reverse all allocation from payment #86?     Do you wish to reverse all allocation from payment #86?     Do you wish to reverse all allocation from payment #86?     Do you wish to reverse all allocation from payment #86?     Do you wish to reverse all allocation from payment #86?     Do you wish to reverse all allocation from payment #86?     Do you wish to reverse all allocation from payment #86?     Do you wish to reverse all allocation from payment #86? | 0.00                                          |
| PD 71 30                                                                                                    | 0.00                                          |
| 15 /1.50                                                                                                    | 0.00                                          |
| PD 0.00                                                                                                    | 0.00                                          |
| Yes No PD 31.55                                                                                                    | 0.00                                          |
| PD 346.65                                                                                                    | 0.00                                          |
| - 👷 27 05/10/2022 08:52 PD 0.00                                                                                                    | 0.00                                          |
| -R 21 08/09/2022 15:12 PD 0.00                                                                                                    | 0.00                                          |

- 6. Select Reverse Payment.
- 7. Provide a reason in the dialog.
- 8. Select OK.

| Payer H     | olloway, Knut             | Payments<br>Payment Date Period | <all>     O Paymond     S1/07/2022     To 31/07/2023</all> | O Payment Only O Full Details     To 31/07/2023 |         |  |  |
|-------------|---------------------------|---------------------------------|------------------------------------------------------------|-------------------------------------------------|---------|--|--|
|             |                           | Payment                         | ts                                                         |                                                 |         |  |  |
| Rec         | eipt # Date               | Time                            | Staff                                                      | Value C                                         | redits  |  |  |
| ⊿ <b>R</b>  | 86 31/07/20               | 23 14:26                        | PD                                                         | 1372.00                                         | 1372.00 |  |  |
| F           | BNK DIRECT D              | EPOSIT                          |                                                            | 1372.00                                         |         |  |  |
| C           | 31/07/20                  | 23 In Banklist : BNK            | PD                                                         |                                                 | 1300.70 |  |  |
| T           | 31/07/20                  | 23 BNK> BK2 71                  | .30 PD                                                     |                                                 |         |  |  |
| R           | 85 31/07/20               | 23 14:22                        | PD                                                         | 1372.00                                         | 1300.70 |  |  |
|             | Reve                      | se reason                       | x PD                                                       | 153.80                                          | 0.00    |  |  |
|             |                           |                                 | PD                                                         | 169.40                                          | 0.00    |  |  |
| Enter brief | reason (30 chars) Incorre | ect Bank Account                | PD                                                         | 78.00                                           | 0.00    |  |  |
|             |                           |                                 | PD                                                         | 0.00                                            | 0.00    |  |  |
|             |                           | OK Cancel                       | PD                                                         | 71.30                                           | 0.00    |  |  |
|             |                           | Current                         | PD                                                         | 0.00                                            | 0.00    |  |  |
|             | 12 00/01/20               | 23 00.33                        | PD                                                         | 31.55                                           | 0.00    |  |  |
| R           | 41 03/01/20               | 23 12:53                        | PD                                                         | 346.65                                          | 0.00    |  |  |
| R           | 27 05/10/20               | 22 08:52                        | PD                                                         | 0.00                                            | 0.00    |  |  |
| R           | 21 08/09/20               | 22 15:12                        | PD                                                         | 0.00                                            | 0.00    |  |  |
| Refund      | Print                     | Dirate Reverse Allocation       | Pavarse Payment Close                                      | Cancel                                          | Helr    |  |  |

9. Select Close.

This will leave you with this amount showing as Outstanding in the patient's Account Enquiry screen

## Step 2 - Receipt to the correct bank account

- 1. From Acc Enquiry, select Receipt. The Receipt Payment screen will open.
- 2. Select the correct bank account.
- 3. Enter the payment value.
- 4. Select the payment method.
- 5. In Name, note the payment information.
- 6. Select Allocate.

|                  |          |                                             |                | F                   | Receipt Payment            |                 |                |                    |            |
|------------------|----------|---------------------------------------------|----------------|---------------------|----------------------------|-----------------|----------------|--------------------|------------|
| 4                |          | Mr Knut Holloway                            |                |                     |                            |                 |                |                    |            |
| Payer            | Holloway | /, Knut                                     | ∨ Due          | Patient<br>1372.00  | Family<br>1372.00 Deferred | Patient<br>0.00 | Family<br>0.00 | Credits<br>1300.70 |            |
| Paymen<br>Format | nts      | Name                                        | Bank           | Branch              | Number                     | Ban             | dist Amo       | untPay Dat         | e Ref Num  |
| Direct D         | Deposit  | <ul> <li>Paymnet Dr Phillips 29,</li> </ul> | /7/23          |                     |                            | BK2             | <b>~</b>       | 1372.00            |            |
| 1. Cash          | 1        | 2. Cheque                                   | 3. MC Cheque   | Tyro Ef             | tpos                       | _               |                |                    | Add Change |
| 4. Card          | i        | <u>5</u> . Eftpos                           | 6. Direct Depo | sit <u>7</u> . Cred | its Tyro Eas               | syClaim         |                |                    |            |
|                  |          |                                             |                |                     |                            |                 |                |                    |            |
|                  |          |                                             |                |                     |                            |                 |                |                    |            |
|                  |          |                                             |                |                     |                            |                 |                |                    |            |
|                  |          |                                             |                |                     |                            |                 |                |                    |            |
|                  |          |                                             |                |                     |                            | Payment To      | tai            | 0.00               |            |
|                  |          |                                             | O Family Du    | e                   | Patient Due                | Amount Du       | e              | 1372.00            |            |
|                  |          |                                             |                |                     |                            |                 |                |                    |            |
|                  |          |                                             |                |                     |                            | Balance         |                | 1372.00            |            |
|                  |          |                                             |                |                     |                            | Balance         |                | 1372.00            |            |
|                  |          |                                             |                |                     |                            | Balance         |                | 1372.00            |            |
|                  |          |                                             |                |                     |                            | Balance         |                | 1372.00            |            |

- 7. Select Fully Receipt.
- 8. Select Close.

The Banking Report will now show a Transfer Out for the reverse payment, and the payment to the correct bank account will appear under the payment method used.